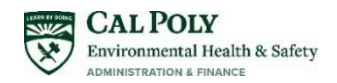

# Creating Templates and Tags (Waste Labels) in RSS - Quick Guide

### What is WASTe?

Waste Accumulation Storage Tracking electronically (WASTe) is a new (Fall 2022) web-based application within Cal Poly's existing Risk and Safety Solution (RSS) system that facilitates regulatory compliant labeling, tracking, collecting, and disposal of hazardous wastes. Using this application, Principal Investigators (PIs), lab staff, and other generators of regulated wastes have the ability to create, edit and print hazardous waste labels ("Tags") directly from the system. Users can also create waste templates for routinely generated wastes, and requesting a pick-up of full waste containers for disposal is done with just a click!

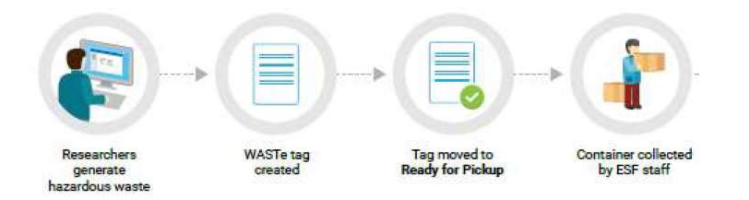

#### How do I Access WASTe?

All laboratory spaces, Shops, areas where hazardous materials are stored, and/or where hazardous waste(s) are generated, should have access to <u>Risk & Safety Solutions (riskandsafety.com)</u>. Unless you are an office workspace with no hazardous materials, machinery, or processes, your area will need to be included in RSS. You may need to be assigned to a "role" and a "group" before you can use WASTe. Contact your principal investigator (PI), lab manager, supervisor or EH&S if you do not have access to RSS.

### RSS Roles that have access to create Tags using WASTe:

- Group Owners
- Delegates
- Members

#### Who should be using WASTe?

Laboratories which have dedicated waste technician staff that consolidate routine wastes within the department will NOT transition to WASTe at this time. How do you know if that's you? - **If your waste containers were previously labeled with the Red Waste Tags, you will now have access to the WASTe application in RSS to generate your container Tags (labels) and request waste pickups.** Contact EHS at <u>hazwaste@calpoly.edu</u> if you have any questions or concerns.

#### What is a Tag?

A waste "Tag" is a label for your hazardous waste accumulation container. The term Tag and label mean the same.

#### When should a Tag be Created?

A waste Tag must be created and affixed to a hazardous waste container the moment any waste is added to the container. Unlabeled containers of hazardous waste are unsafe, violate Cal Poly's Hazardous Waste Management Policies and state and federal laws. Note: you do not need to create Tags in RSS for expired materials in their original container(s). Request a waste pickup using the new <u>HAZARDOUS WASTE PICK-UP AND DISPOSAL REQUEST FORM</u> found on the EHS website.

# How to Create a "Tag" (Hazardous Waste Accumulation Label) for Containers:

(The RSS system refers to a waste label as a "Tag". The meaning and function of hazardous waste labels and RSS Tags are used interchangeably.)

**Note:** Some regulated spaces (labs and Shops) may be new to using RSS. If your work area has not yet been created in RSS, please contact the EH&S Department for guidance. It is the PI, Laboratory Manager or shop area owner's responsibility to ensure areas which they are responsible for are accounted for in RSS, with personnel roles assigned. EH&S can aid new users. Information, guidance, and resources regarding RSS and be found on Cal Poly's EH&S website.

#### Log in to Risk & Safety Solutions using your Cal Poly credentials: Risk & Safety Solutions (riskandsafety.com)

1. Locate the "More Apps" expander on the left:

| O RISK & SAFETY                                                            | в |                                          |
|----------------------------------------------------------------------------|---|------------------------------------------|
| <ul> <li>in Home</li> <li>in Action Items</li> <li>in Workspace</li> </ul> |   | Welcome to RSS Platform for Cal Poly SLO |
| 🍳 Account Management                                                       | • | Action Items                             |
| III More Apps                                                              | ÷ |                                          |
| Lab Safety Program                                                         | * |                                          |

2. Select "WASTe" from the drop down:

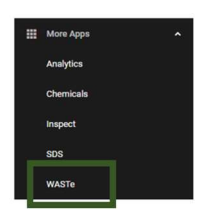

3. If the waste is routinely generated, first create a Template. This will allow future container Tags, for the waste type, to be created and printed with just a click (without having to re-enter the waste information). For one-time wastes, you can create a new Tag without first saving it as a template.

| Tracking determinantly (MATTE):<br>Entransm we determinantly (MATTE):<br>Entransm we determinantly (MATTE):<br>Entransm we determinantly matching<br>Provide and entransm we determinant for the second second | For waste that will be<br>generated again in the<br>future, create a Template                 | Waste Accumulation Storage                                                                                | My Notifications          | • * *                  | Containers            |   | If the waste is not one                         |
|----------------------------------------------------------------------------------------------------|-----------------------------------------------------------------------------------------------|----------------------------------------------------------------------------------------------------|---------------------------|------------------------|-----------------------|---|-------------------------------------------------|
| generated again in the second second se                                                                                                    | generated again in the future, create a Template Create a New Template create a one-time Tag. | Tracking electronically (WASTH)<br>activates the indeling, macking<br>offection, and shoping of hazardoos | The Party of the American | For waste that will be | Create a New Tag      |   | expected to be generate<br>again in the future. |
| Create a New Template Create a One-time Ta                                                                                                    | iuture, create a remplate                                                                     | atte.                                                                                                    | Section Relations         | generated again in the | Create a New Template | > | create a one-time Tag.                          |

4. Select the Category of your Template/Tag "Chemical", "Mixed" (mixed waste is hazardous waste mixed with radioactive waste), "Radioactive", Universal (Universal waste is used ONLY for used batteries, waste lamps or waste aerosol cans). **Most wastes will fall into the CHEMICAL category.** 

| aste Accumulation Stora                                                | age Tracking               |       |                       |   |                     |
|------------------------------------------------------------------------|----------------------------|-------|-----------------------|---|---------------------|
| Faste Accumulation Storage                                             | My Notifications           | + C × | Containers            |   |                     |
| ilitates the labeling, tracking,<br>Section, and shipping of hazardous |                            |       | Create a New Tag      | • |                     |
| 1514                                                                   | The sets of the monocology |       | Create a New Template | * | Select the Category |
|                                                                        |                            |       | Chemical              |   | of Tag based on the |
|                                                                        |                            |       | Minud                 |   | type of moster      |
|                                                                        |                            |       | Redicective           |   |                     |
|                                                                        |                            |       | Universal             |   |                     |

- 5. Complete the Template / Tag fields as they are applicable to each specific waste. *Helpful Notes:* 
  - Required information is noted with a red asterisk.
  - Container size and unit of measure are not indicated as *required* in RSS. However, EH&S requires this information to be populated to inform the proper supplies when later collecting the waste. Please include these data points.
  - Use the comments field to place the common name by which the users can easily identify that waste stream from other waste stored in the area. You can also put the word "replacement" in the comments section if you will always want a replacement container brought when a full container is picked up. Or you can order containers/supplies from the EHS website discussed at the end of this guide.
  - Consult the labels and SDSs for the materials used in the process that generated the hazardous waste, to obtain information on the waste constituents and/or hazard information.

# **COMPLETING A TEMPLATE / TAG**

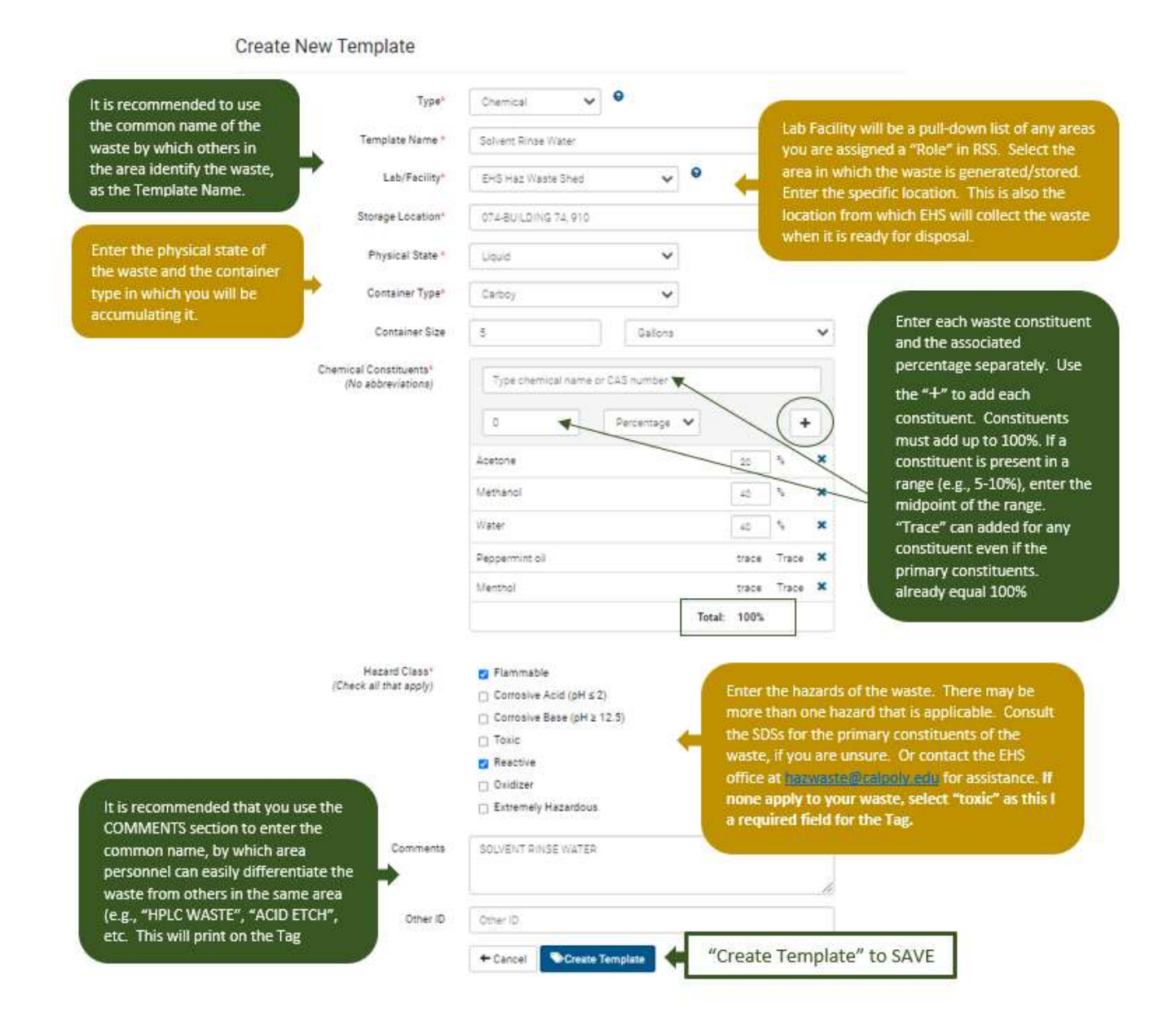

- 🖊 🚺
- 6. Templates and Tags can be edited and deleted at any time by using the applicable icons.

Note: EH&S has created several Global Templates for common wastes that do not differ around campus (nonempty aerosol cans, used oil, oily rags, etc.). If a global template accurately describes your waste, you are welcome to print your tags from a Global Template. There are Global Templates for Used Batteries, nonempty aerosol cans under the Universal category).

7. To print a new Tag from a Template, select the Tag icon next to the appropriate template.

| A REAL PLANE AND A REAL PLANE AND A REAL |        |                   |    |
|----------------------------------------------------------------------------------------------------|--------|-------------------|----|
| Template Name                                                                                                    | State  | Constituents      |    |
| HPLC Waste                                                                                                    | Douid  | Water Methanol +1 |    |
| Solvent Rinse Water                                                                                                    | Liquid | Methanel Water +3 | Qu |

8. After selecting the Tag Icon, the Template will open with the information you previously entered. Confirm the container type and size is correct for the container you are printing the tag for. Select "Save and Print" to print a container Tag. Each tag has a unique tracking number. Do NOT copy the same Tag to use on multiple containers. Be sure you are printing new Tags from your TEMPLATE and not from an existing Tag.

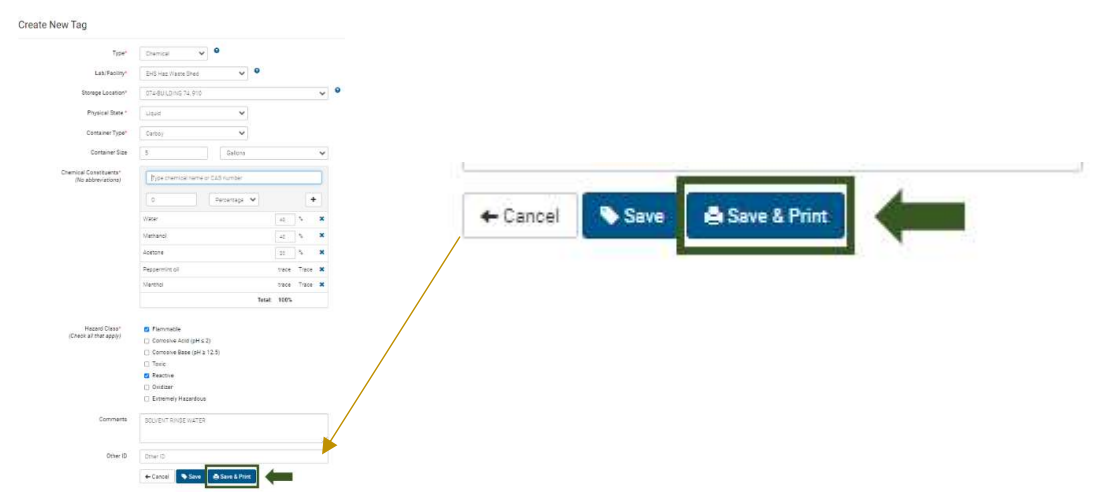

9. Waste Tags will print on one full 8.5 x 11-inch sheet of paper. Read the Instructions and Key Points.

| SHOW OTHER SIDE THRU<br>PLASTIC ENVELOPE                                                                                                    | tracking to 6982875                                                                                                    | WHAT IS ON THE TAG                                   |
|----------------------------------------------------------------------------------------------------|----------------------------------------------------------------------------------------------------|------------------------------------------------------|
| CONTENTS: (continued from front)                                                                                                    | 1348 1348 1348 1348 1348 1348 1348 1348                                                                                             | <ul> <li>The system will assign a unique</li> </ul>  |
| Contents: Chemical Name Annual                                                                                                    | Promute Damage And get 2 Deather Dimension                                                                                          | Tracking # for the container. This                   |
|                                                                                                    | D'Envice Texes (party 12.3)     Doubleser Heardown     Heardown     ROR2875                                                         | ensures that the correct container                   |
|                                                                                                    | Carlorna Paytechnic State Linkersu – not avalable –     reit avalable –     reit avalable –     reit avalable –     reit avalable – | is being picked up when requested.                   |
|                                                                                                    | Generator Acoust Name<br>EHS Haz Waste Shed                                                                                         | WASTe automatically enters the                       |
|                                                                                                    | Phone #<br>Erin Winett (805)756-8678                                                                                                | accumulation start date - the day                    |
|                                                                                                    | Tommetri SOLVENT RINSE WATER                                                                                                    | you print the label (Tag).                           |
|                                                                                                    |                                                                                                    | <ul> <li>Also identified is the date upon</li> </ul> |
| SHOW OTHER SIDE THRU<br>PLASTIC ENVELOPE                                                                                                    | SHOW OTHER SIDE THRU                                                                                                    | which the container must be                          |
|                                                                                                    |                                                                                                    | removed from the satellite location                  |
| INSTRUCTIONS:                                                                                                    | Always keep the container closed                                                                                                    | for disposal, even if it is not yet full.            |
| <ol> <li>A fold Hazardous Waste rag and insert<br/>into plastic Hazardous Waste envelope<br/>(available from EHS).</li> </ol>                                                                                                    | Always keep the container in<br>secondary containment                                                                               | • The constituents are listed.                       |
| 2. Affix Tag to waste container BEFORE                                                                                                    | <ul> <li>Do not contaminate the outside of<br/>the container. If you do, wipe it off</li> </ul>                                     | <ul> <li>Note where the "common name" or</li> </ul>  |
| putting waste into container.                                                                                                    | and dispose of the wipes as<br>hazardous waste                                                                                      | your waste is entered on the                         |
| <ol><li>Making sure the waste information is<br/>facing out, attach tag to container of</li></ol>                                                                                                    | <ul> <li>Do not air evaporate, sewer, drain<br/>dispose, or discard in ordinary trash.</li> </ul>                                   | better (if entered it in the                         |
| waste with envelope adhesive or other<br>appropriate method.                                                                                                    | Call 9-1-1 for large spills that may cause                                                                                          | bottom (il entered it in the                         |
| and the second second sec | injuries or harm the environment.                                                                                                   | comments section).                                   |
|                                                                                                    | #98897801 01326/2022 00(5Y132.00                                                                                                    |                                                      |

″ of

10. Fold the paper into fourths on the dashed line and either tape the Tag to the container or affix it to the container using a self-adhesive Hazardous Waste envelope available from EHS or the Warehouse. Waste containers and envelopes can be ordered from the EHS Department using the online <u>SUPPLY REQUEST FORM</u> located on the EHS Website.

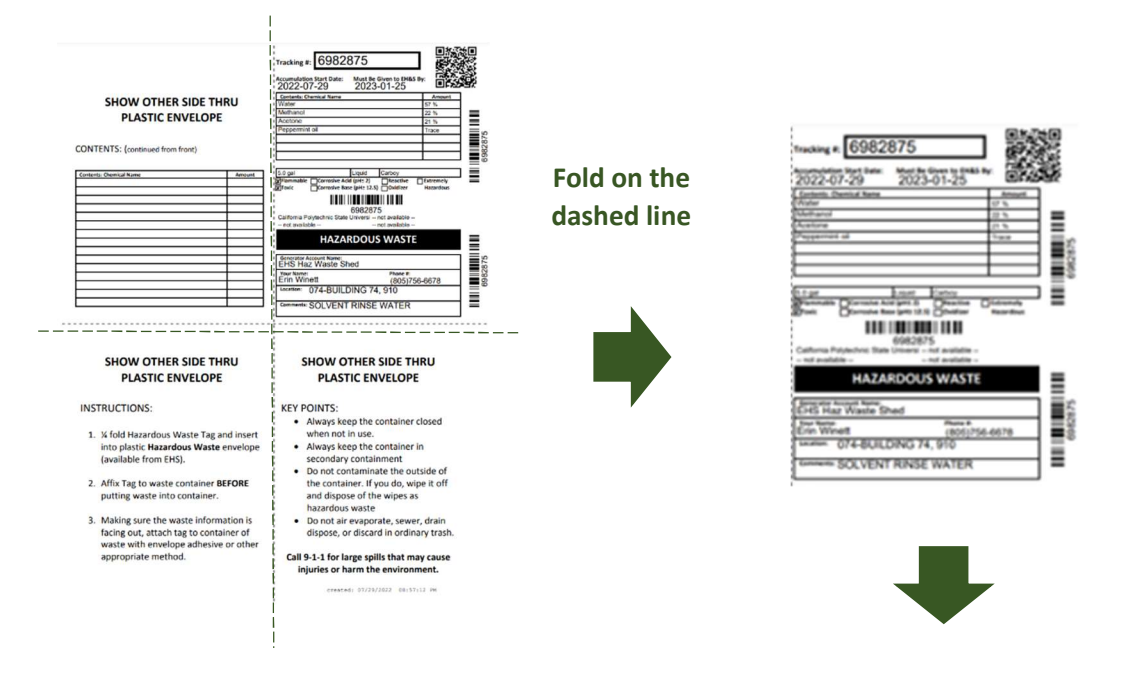

### Place the Tag on the Container

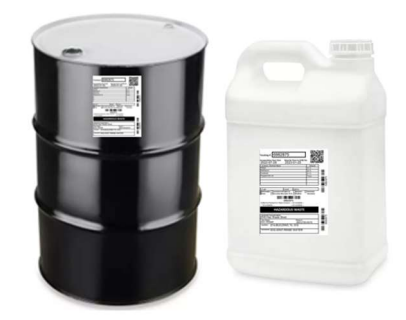

- 11. When you create a Tag, that indicates that you have a container in-use collecting (accumulating) hazardous waste.
- 12. You can view all of the waste containers in use in your area(s) by going to the "View My Tags". Information listed includes the specific location of each container, the number of days each has been in service, and the number of days remaining before a container must be moved from the area for disposal even if it is not yet full. You can also edit a Tag and reprint from this location (e.g., a new constituent has been added to the waste that wasn't previously listed on the Tag) etc. The tracking number and the accumulation start date will remain the same as when the Tag was first created. DO NOT reprint an existing Tag to use on a *new* container. If you have a new container of the waste, be sure you are printing the new Tag from your templates.

| × 1 | Containers            | C | ontainers in A | ccumulation Areas     |                                    |           |                |                     |                 |
|-----|-----------------------|---|----------------|-----------------------|------------------------------------|-----------|----------------|---------------------|-----------------|
|     | Create a New Tag      |   | Tracking #     | Constituents          | Storage Location                   | Days Held | Days Remaining | Comments            |                 |
|     | Create a New Template |   | 6982751        | Water Methanol +2     | 074- <mark>BUILDING</mark> 74, 910 | 3         | 87             | SOLVENT RINSE WATER | × • / î         |
| -   | View My Tags >        | • | 6982875        | Water Methanol + 2    | 074-BUILDING 74, 910               | 3         | 87             | SOLVENT RINSE WATER | 🛛 🖨 🖊 📋         |
|     | View My Templates     | + | 6985297        | Lead oxide, red Water | 074-BUILDING 74, 910               | 0         |                |                     | ⊠ <b>● / []</b> |

## **REQUESTING THE REMOVAL OF A CONTAINER IN RSS**

1. To submit a request to EH&S to have a container removed from the area for disposal, open View My Tags and simply click the down arrow next to the appropriate container.

|   | Containers            | To request a container | c | ontainers in | Accumulation Areas    |                      |           |                |                     |                       |
|---|-----------------------|------------------------|---|--------------|-----------------------|----------------------|-----------|----------------|---------------------|-----------------------|
|   | Create a New Tag      | be picked up by EHS,   |   | Tracking     | Constituents          | Storage Location     | Days Held | Days Remaining | Comments            |                       |
|   | Create a New Template | simply click the down  |   | 698275       | Water Methanol +2     | 074-BUILDING 74, 910 | 3         |                | SOLVENT RINSE WATER | × 8 / 1               |
| - | View My Tags          | arrow next to the      | L | 698287       | Water Methanol +2     | 074-BUILDING 74, 910 | 3         |                | SOLVENT RINSE WATER | = <b>•</b> / <b>•</b> |
| 7 | View My Templates     | appropriate container  | 4 | 698529       | Lead oxide, red Water | 074-BUILDING 74, 910 | 0         |                |                     | ≅ ₿ 🖊                 |
|   |                       |                        | C | ontainers Re | ady for Pickup        |                      |           |                |                     |                       |
|   |                       |                        |   | tags         |                       |                      |           |                |                     |                       |

 The container will move from the top table "Containers in Accumulation Areas" to the bottom table "Containers Ready for Pickup". EH&S will automatically be notified that there is a container ready for disposal, its location, its unique tracking number, and container details. There is nothing more needed, no other notifications are necessary.

HELPFUL HINT: If you want a replacement container brought when the waste is picked up, enter "Replacement" in the comments section of the Tag (remember to save) before moving it to "Ready for Pickup). Or follow the process below in #3.

|                                           | Tracking #               | Constituents                               | Storage Loc | Storage Location |   | ge Location Days H |   | Days Rem         | aining C | Comments |  |  |
|-------------------------------------------|--------------------------|--------------------------------------------|-------------|------------------|---|--------------------|---|------------------|----------|----------|--|--|
| ŀ                                         | 6982875                  | Water Methanol + 2                         | 074-BUILDIN | G 74, 910        | 3 |                    | s | OLVENT RINSE WAT | ER       | × 🕹 🖊 🚺  |  |  |
| F                                         | 6985297                  | Lead oxide, red Water                      | 074-BUILDIN | G 74, 910        | 0 |                    |   |                  |          | × 4 / 1  |  |  |
| 6982751 Water Methanol +2 074-BUILDING 74 |                          |                                            | 910         |                  | 3 |                    | 0 | 🖾 🔁 🖊 🚺          |          |          |  |  |
| he<br>Co                                  | container<br>ontainers R | " moves down to<br>eady for Pickup" and EH | IS          |                  |   |                    |   |                  |          |          |  |  |

3. To have new replacement containers delivered, please use the <u>SUPPLY REQUEST FORM</u> found on the EH&S website. You can order new containers at any time. If you have room to store containers, it is recommended that you order at a few containers ahead of time so your processes are not interrupted. You can also request a replacement in RSS at the time you identify the container as ready for pickup, by entering the word "replacement" in the comments section of the Tag. If you will always want a replacement at the time of pick up, for a given waste stream, you can enter "replacement" in the template. Just know that it will print on the Tags.

If you have any questions regarding the content of this reference guide, please contact Erin Winett at <u>egwinett@calpoly.edu</u>.